## Passo a passo para a rematrícula:

- ✓ Clique no link "Para fazer a rematrícula CLIQUE AQUI"
- ✓ Acesse o portal utilizando como login o Registro acadêmico do aluno (RA) e a senha (data de nascimento, ex.: 25112010)
- ✓ Selecione a opção "Educacional"
- ✓ Selecione o período letivo: 2018
- ✓ Acesse a aba Acadêmico (no canto esquerdo da tela)
- ✓ Clique em "Rematrícula"
- ✓ Clique no botão "Iniciar"
- ✓ Selecione o próximo período letivo (2018) e clique em "Continuar matrícula"
- ✓ Clique em "Confirmar matrícula"
- ✓ Selecione o plano de pagamento (conforme desejar)
- ✓ Verifique o termo de rematrícula e clique em "Li e aceito (Finalizar)"
- ✓ Clique em "Ok" e, posteriormente, "Fechar"

## Passo a passo para a emissão do contrato:

- ✓ Clique na aba "Relatórios"
- ✓ Clique em "Emitir relatórios" depois em "Contrato de Matrícula Colégios"
- Clique no ícone 
  para abrir o contrato em PDF
- ✓ Clique em "Imprimir" e imprima duas vias
- ✓ O responsável financeiro deverá assinar ambas as vias do contrato e entregar nos pontos indicados no colégio, até a primeira semana de fevereiro de 2018.